# 수강신청 방법 안내

#### 1. 인제대학교 홈페이지에서 접속 가능

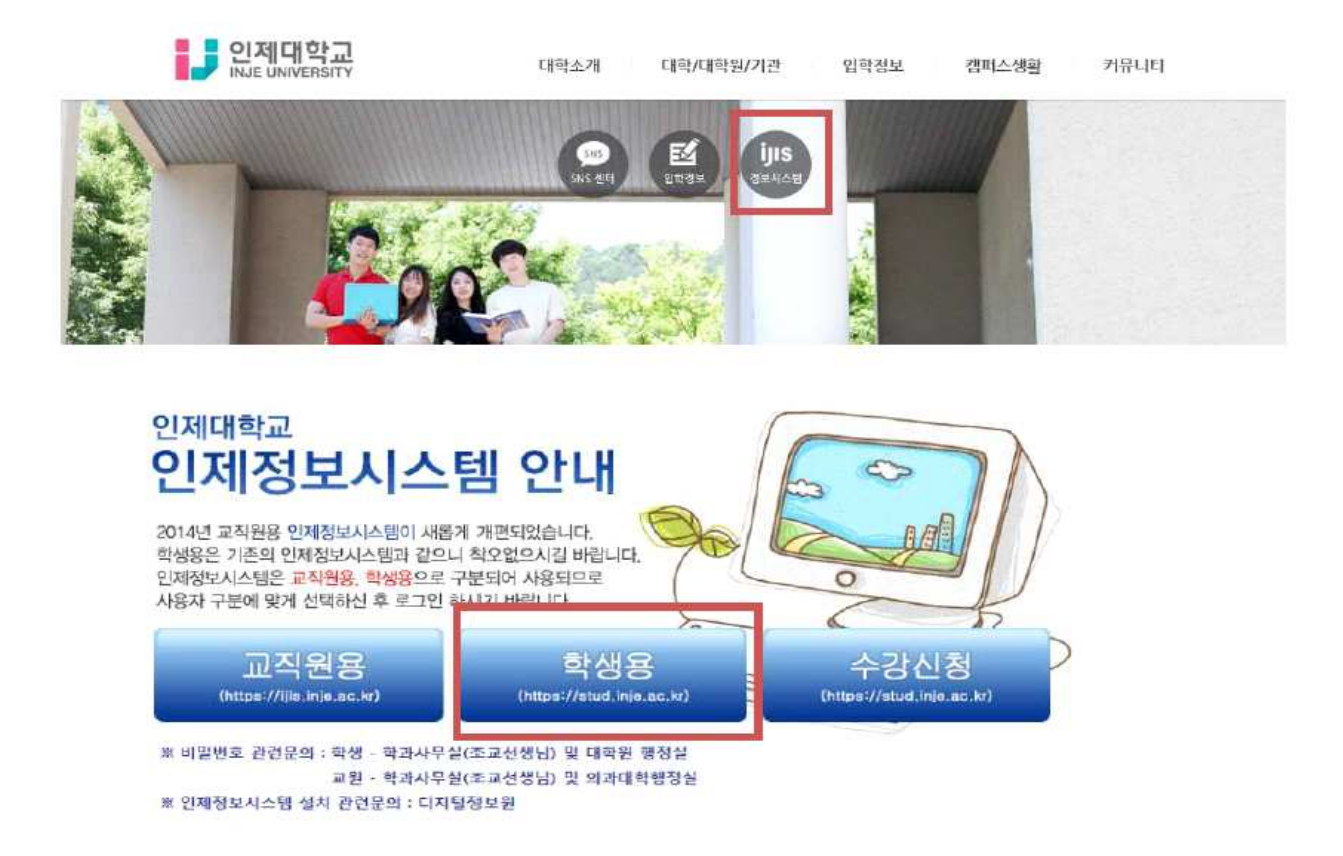

2. 인제정보시스템 - ID: 학번,

비밀번호 : 주민등록번호 뒷자리(처음 로그인 하실 경우) \* 반드시 비밀번호 변경 후 인제정보시스템 사용 가능

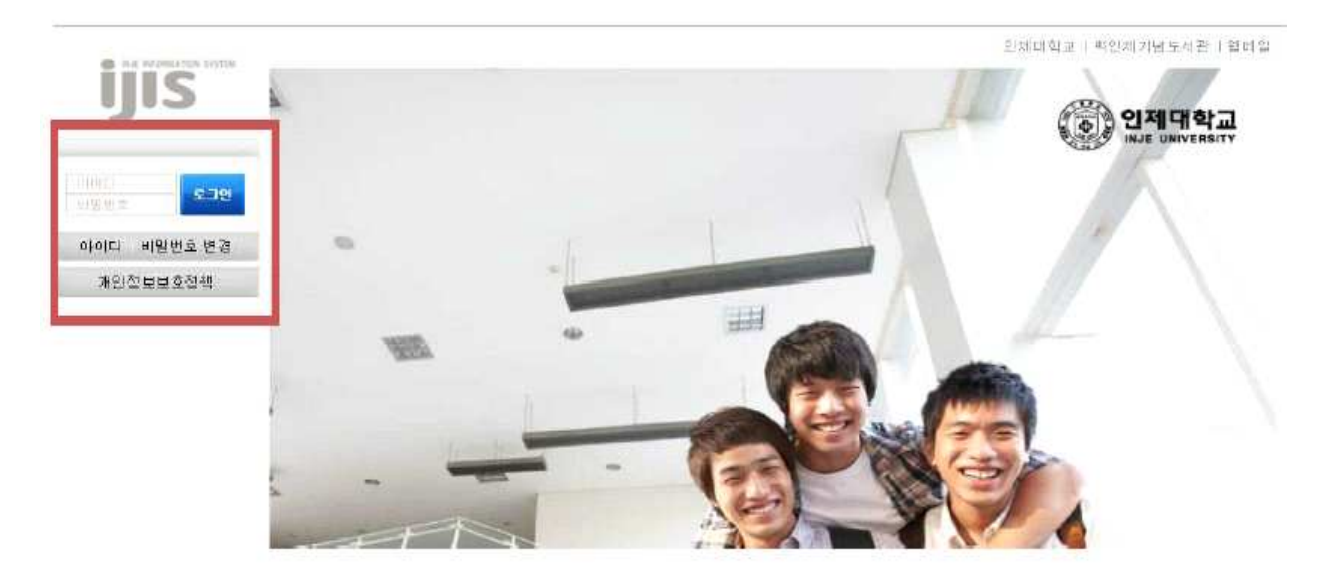

## 3. 학사정보 - 수강신청 - 수강신청 클릭

### 4. [이전에 오픈한 수강신청 프로그램이 있으며, 사용중지하고 수강신청 시작]버튼 클릭

홉 | 인제대학교 | 백인제기념도서관 | 인적자원개발처

| INJE INFORMATION SYSTEM             |                                                                                                    |                                                                                                    |                                                                                                    |                                                                                  |   |
|-------------------------------------|----------------------------------------------------------------------------------------------------|----------------------------------------------------------------------------------------------------|----------------------------------------------------------------------------------------------------|----------------------------------------------------------------------------------|---|
| ijis                                | 개민정보처리<br>(취급)방침                                                                                                    | 학사정보                                                                                                    | 생활관                                                                                                    | 시스템관리                                                                            |   |
|                                     | 학사정보 > 수강신                                                                                                    | 청 > 수강신청                                                                                                    |                                                                                                    |                                                                                  |   |
|                                     | ▶ 수강신청                                                                                                    |                                                                                                    |                                                                                                    |                                                                                  |   |
| 루그아우 내정티벼경                          |                                                                                                    |                                                                                                    |                                                                                                    | 안내문                                                                              |   |
| - · · · · · · · · · · · · · · · · · | 2017학년도 2학가<br>1. 수강신청 변<br>1)수강신청 기<br>1) 수강신청<br>2) 수강신청<br>2. 수강신청 변<br>1) 학생이 직접<br>※ 전산경로 : (<br>3. 유의사항<br>수강변경 완료 회 | 기 수강신청에 관한 시<br>경일정 :<br>기간: 2017. 8. 21(월)<br>변경 : 2017. 8. 28(월<br>취소 : 2017. 9. 25.(울<br>경 방법<br>인제정보시스템에 결<br>인제정보시스템 접속<br>2, 최종 수강신청 확인 | 사항을 아래와 같이 {<br>8:00 ~ 8. 23(수)<br>) 08:00 ~ 9. 2(도)<br>실) 08:00 ~ 9. 27.(쉬<br>접속하여 수강신청 변<br>→ 학사정보 → 수강<br>인서를 플릭하여 학기 | 안내하오니, 반드시 기한 내에 수강신청을 정상적으로 완료하시기 바랍니다.<br>(경하여야 합니다.<br>(신청<br>1말까지 보관하여야 합니다. | ~ |
| 금 등록정보<br>금 예비군<br>금 증명<br>日 학생근로   |                                                                                                    |                                                                                                    |                                                                                                    |                                                                                  | ~ |
|                                     | 첨부파일                                                                                                    | 점부파일이 없습니                                                                                                    | 다                                                                                                    |                                                                                  |   |
|                                     | 수강신                                                                                                    | !청 버턴을 클릭                                                                                                    | 릭시 이전에 의                                                                                                    | 2픈한 수강신청 프로그램이 있으면 사용이 중지 됩니다.                                                   |   |
|                                     | 소                                                                                                    | <u>강신청 프로그</u>                                                                                                    | 1 <u>램은 마지막(</u>                                                                                                    | <u>게 오픈한 프로그램만 사용 가능함을 알려 드립니다.</u><br>                                          |   |
|                                     |                                                                                                    | 0 7                                                                                                    | 전에 오픈한 수강신                                                                                                    | 청 프로그램이 있으면, 사용중지하고 수강신청 시작                                                      |   |

#### 5. 이수전공 선택

| 진품  | 교양 | 7月- | 수감 | 타전공      | 1  |       |          |         |       |          |                   |     | 신청학질     | 1:0/ | 3~10 |   |   |   | , |
|-----|----|-----|----|----------|----|-------|----------|---------|-------|----------|-------------------|-----|----------|------|------|---|---|---|---|
| 아수전 | !공 | 선택전 | 내요 |          |    |       | ~        |         |       |          | ~                 |     |          |      |      |   |   |   |   |
| 신청  | ্য | 친공  | 익년 | 이4<br>구원 |    | 과목    | 교과목명     | 분반      | 학점    | 수강<br>지도 | 교수                | TT  |          |      |      |   |   |   | 1 |
|     |    |     |    |          |    |       |          |         |       |          |                   | ~   | 요일<br>교시 | 윋    | ₹ŀ   | ÷ | 목 | 3 | E |
|     |    |     |    |          |    |       |          |         |       |          |                   |     | D        |      |      |   |   |   |   |
|     |    |     |    |          |    |       |          |         |       |          |                   |     | 1        |      |      |   |   |   | 1 |
|     |    |     |    |          |    |       |          |         |       |          |                   |     | 2        |      |      |   |   |   |   |
|     |    |     |    |          |    |       |          |         |       |          |                   |     | 3        |      |      |   |   |   |   |
|     |    |     |    |          |    |       |          |         |       |          |                   |     | 4        |      |      |   |   |   |   |
|     |    |     |    |          |    |       |          |         |       |          |                   | V.  | 5        |      |      |   |   |   |   |
| ~   |    |     |    |          |    |       |          |         |       |          |                   |     | 6        |      |      |   |   |   |   |
| -   |    |     |    |          |    | 1     |          |         |       |          |                   | _   | 7        |      |      |   |   |   |   |
| 삭제  | 색  | 트   | 재  | 학년       | 미수 | 교과목   | 교과목명     | 분반      | 학점    | 수강 지도    | 교수                |     | В        |      |      |   |   |   |   |
|     | 22 | -   |    | 1923 B   | τı |       |          | 14204-1 | 1.000 | 04 m     | 1. 048599 H.<br>2 | -   | 9        |      |      |   |   |   |   |
|     |    |     |    |          |    | 오외끈 사 | F로가 없습니다 |         |       |          |                   | - ^ | 10       |      |      |   |   |   |   |
|     |    |     |    |          |    |       |          |         |       |          |                   |     | 11       |      |      |   |   |   |   |
|     |    |     |    |          |    |       |          |         |       |          |                   |     | 12       |      |      |   |   |   |   |
|     |    |     |    |          |    |       |          |         |       |          |                   |     | 13       |      |      |   |   |   |   |
|     |    |     |    |          |    |       |          |         |       |          |                   |     | 14       |      |      |   |   |   |   |
|     |    |     |    |          |    |       |          |         |       |          |                   | 4   | 15       |      |      |   |   |   |   |
| 2   |    |     |    |          |    |       |          |         |       |          | >                 |     | 16       |      |      |   |   |   |   |

## 6. 신청하고자 하는 교과목을 선택

## 7. 앞쪽 <mark>[신청] 버튼</mark> 클릭

| 1 1 2   | 工品           | 제주설                                        | 타선공       | i           |          |                                                                                                    |        |     |          |                   |   | 신절확결                                        | 1:0/       | 3~10 | ŝ. |   |   | i de |
|---------|--------------|--------------------------------------------|-----------|-------------|----------|----------------------------------------------------------------------------------------------------|--------|-----|----------|-------------------|---|---------------------------------------------|------------|------|----|---|---|------|
| 이수전     | 공 전          | 공 제조IT                                     | 기계공학      | 학과 전공       | 미결정      | 석사 🗸 제조IT기계공                                                                                                    | 공학과 전공 | 전체  |          | ~                 |   |                                             |            |      |    |   |   |      |
| 신형      | 천공           | 희난                                         | 014<br>구방 |             | 부목       | 교과목명                                                                                                    | 분반     | 학정  | 수강<br>지도 | 교수                |   |                                             |            |      |    |   |   | 1    |
| ( ALL ) | 체초대기         | 계 .                                        | 74.7      | ə 12.5      | nna. 4   | 성동 및 공기조화시스템                                                                                                    |        | 3.0 | [보기]     | 김무근               | ~ | 요일<br>교사                                    | 740<br>740 | ā}   | ÷  | 뀩 | 큠 | £    |
| 봐페이지    | 배시지          |                                            |           |             | ×        | 197922208                                                                                                    | 18     |     |          |                   |   | 0                                           |            |      |    |   |   | -    |
|         |              |                                            |           | 1.1.111.201 | 4        | l 속처 역학                                                                                                    | 1      | 3.0 | [보기]     | 이성법               |   | 1                                           | -          |      |    |   | _ | -    |
| ?       | 인택만 4        | 독급 인생                                      | 아시겠얍      | 4942        | 1        |                                                                                                    |        |     |          |                   |   | 2                                           |            |      |    |   | - |      |
|         | ※고목명<br>※분 반 | : 냉동 및<br>: 1분반                            | 공기조화      | 시스템         |          |                                                                                                    |        |     |          |                   |   | 3                                           |            |      |    |   |   |      |
|         |              | 22.010 <del>.00</del> .0 <del>00</del> .00 |           |             |          |                                                                                                    |        |     |          |                   |   | 4                                           |            |      |    |   |   | -    |
|         |              | <b>†</b> 0                                 | _         | 41.1        |          |                                                                                                    |        |     |          |                   |   | 5                                           |            |      |    |   |   | -    |
|         |              | 작인                                         |           | 위오          |          |                                                                                                    |        |     |          |                   |   | 6                                           |            |      |    |   |   |      |
| 1       |              |                                            |           |             |          |                                                                                                    |        |     |          | >                 |   | 7                                           |            |      |    |   |   |      |
| 삭제      | 색 트          | 채                                          | 학년        | 미수          | 교과목      | 교과독명                                                                                                    | 분반     | 학점  | 수강       | 교수                |   | 8                                           |            |      |    |   |   |      |
|         | 0 21         | 이 수상이                                      |           | 구문          |          |                                                                                                    |        |     | 지도       |                   |   |                                             |            |      |    |   |   |      |
|         |              |                                            |           |             |          | and the second second se |        | -   | Steel.   |                   | - | 9                                           |            |      |    |   |   |      |
|         |              | _                                          |           |             | 초호       | 비된 자료가 없습니다                                                                                                    |        |     |          |                   |   | 9<br>10                                     |            |      |    |   |   |      |
|         |              |                                            |           |             | 조희       | 1된 자료가 없습니다                                                                                                    |        |     | 1 314    | u - 1             | ~ | 9<br>10<br>11                               |            |      |    |   |   |      |
|         | -            |                                            |           |             | 조율       | 4된 차료가 없습니다                                                                                                    | 1      |     |          |                   | ~ | 9<br>10<br>11<br>12                         |            |      |    |   |   |      |
|         | -            |                                            |           |             | 조흡       | 1된 자료가 없습니다                                                                                                    |        | ÷   |          |                   | ~ | 9<br>10<br>11<br>12<br>13                   |            |      |    |   |   |      |
|         |              |                                            |           |             | <u> </u> | I된 자료가 없습니다                                                                                                    |        |     |          | 4 1<br>- 1<br>- 1 | ~ | 9<br>10<br>11<br>12<br>13<br>14             |            |      |    |   |   |      |
|         | <u> </u>     |                                            |           |             | <u> </u> | 된 자료가 없습니다                                                                                                    |        | A   |          |                   | ~ | 9<br>10<br>11<br>12<br>13<br>13<br>14<br>15 |            |      |    |   |   |      |

## 8. 하단에 수강신청 확인 가능

| 14                       | 加思          | A           | Te      | and the state |                |               |                      |          |           |                 |                   |   | 신철학절                                                                 | 1:3/ | 3~10 |   |                       |   |   |
|--------------------------|-------------|-------------|---------|---------------|----------------|---------------|----------------------|----------|-----------|-----------------|-------------------|---|----------------------------------------------------------------------|------|------|---|-----------------------|---|---|
| 학(부):                    | 과           | 산업7         | 기술융합    | 함대학원          | 원 공통 i         | 공통전공          | ~                    | 교과목      |           |                 |                   | Ĩ |                                                                      |      |      |   |                       |   |   |
| 신청                       |             | 전공          | 학년      | 이 4<br>구동     |                | 과목            | 교과목명                 | 분반       | 학점        | 수강<br>지도        | 교수                |   |                                                                      |      |      |   |                       |   |   |
| 신청 )                     | 공동          | 통전공         | 1       | 공동            | e iai          | E002 연        | 구방법론                 | E        | 3. D      | 보기              |                   | ~ | 요일<br>교시                                                             | 2    | 화    | ÷ | Ħ                     | 금 | 5 |
|                          |             |             |         |               |                |               |                      |          |           |                 |                   |   | U                                                                    |      |      |   |                       |   |   |
|                          |             |             |         |               |                |               |                      |          |           |                 |                   |   | 1                                                                    |      |      |   |                       |   |   |
|                          |             |             |         |               |                |               |                      |          |           |                 |                   |   | 2                                                                    |      |      |   |                       |   |   |
|                          |             |             |         |               |                |               |                      |          |           |                 |                   |   | 3                                                                    |      |      |   |                       |   |   |
|                          |             |             |         |               |                |               |                      |          |           |                 |                   |   |                                                                      |      |      |   |                       |   |   |
|                          |             |             |         |               |                |               |                      |          |           |                 |                   |   | 4                                                                    |      |      |   |                       |   |   |
|                          |             |             |         |               |                |               |                      |          |           |                 |                   | v | 4                                                                    |      |      |   |                       |   |   |
| /                        |             |             |         |               |                |               |                      |          |           |                 |                   | v | 4<br>5<br>6                                                          |      |      |   |                       |   |   |
| ۲                        |             |             |         |               |                |               |                      |          | 1         | 1. 1010         | >                 | ~ | 4<br>5<br>6<br>7                                                     |      |      |   |                       |   |   |
| <b>ং</b>                 | 색이          | Ē           | 재수감     | 학년            | 이수<br>구분       | 교과목           | 교과목영                 | 분반       | 학점        | 수감              | <b>ک</b>          | ~ | 4<br>5<br>6<br>7<br>8                                                |      |      |   |                       |   |   |
| <b>ং</b><br>খস           | 색<br>인<br>1 | 티           | 재<br>수강 | 학년<br>1       | 이수<br>구분<br>전공 | 교과목<br>(AA004 | 교과목영<br>영동 및 공기조회시스템 | 분반       | 학점<br>3.0 | 수강<br>지도<br>보기  | 교수                | ~ | 4<br>5<br>7<br>8<br>9                                                |      |      |   |                       |   |   |
| <<br>ধস<br>ধস            | 색<br>인<br>1 | 트<br>믹<br>1 | 개<br>수강 | 학년<br>1       | 이수<br>구분<br>전공 | 교과목<br>(AA004 | 교과목명<br>냉동 및 공기조화시스템 | .분반<br>1 | 학점<br>3.0 | 수강<br>지도<br>보기  | 고수<br>김무근         | ~ | 4<br>5<br>7<br>8<br>9<br>10                                          |      |      |   | 1                     |   |   |
| <b>र</b><br>भन्न<br>भन्न | 색<br>인<br>1 | 트<br>빅<br>1 | 재<br>수강 | 학년<br>1       | 이수<br>구분<br>전공 | 교과목<br>(AA004 | 교과목명<br>냉동 및 공기조화시스템 | 분반<br>1  | 학점<br>3.0 | 수감<br>지도<br>보기  | 교수<br>김무근         |   | 4<br>5<br>7<br>8<br>9<br>10<br>11                                    |      |      |   | 1<br>1<br>1<br>1<br>1 |   |   |
| <b>২</b><br>খস<br>খস     | 색<br>인<br>1 | 트<br>리<br>1 | 재<br>수강 | 학년<br>1       | 이수<br>구분<br>전공 | 교과목<br>(AA004 | 교과목명<br>냉동 및 공기조화사스템 | .분반<br>1 | 학점<br>3.0 | 수강<br>지도<br>[보기 | 고수<br>김무근         |   | 4<br>5<br>7<br>8<br>9<br>10<br>11<br>12<br>13                        |      |      |   | *                     |   |   |
| <b>২</b><br>(স<br>(স     | 색<br>인<br>1 | Ē.<br>4     | 개<br>수강 | 학년<br>1       | 이수<br>구분<br>전공 | 교과목<br>IAA004 | 교과목영<br>냉동 및 공기조화시스템 | 문반<br>]  | 학점<br>3.0 | 수갈<br>지도<br>보기  | <b>교</b> 수<br>김무군 |   | 4<br>5<br>6<br>7<br>8<br>9<br>10<br>11<br>12<br>13<br>14             |      |      |   | * *                   |   |   |
| <u>४</u><br>भन्न<br>भन्न | 색<br>인<br>1 | 트<br>객<br>1 | 개<br>수강 | 학년<br>1       | 이수<br>구분<br>전공 | 교과목<br> AA004 | 교과목영<br>영동 및 공기조화시스템 | 문반<br>1  | 학점<br>3.0 | 수강<br>지도<br>보기  | 교수<br>김부군         | > | 4<br>5<br>6<br>7<br>8<br>9<br>10<br>11<br>11<br>12<br>13<br>14<br>15 |      |      |   | * *                   |   |   |

## 9. 타전공 교과목 수강을 위하시면 [타전공]을 선택하시고 교과목을 선택 하시면 됩니다.

|                                  | mg          | - 11        | TH      | an forte | <b>a</b>       |                 |                      |           |           |                |                   |       | 신철학절                                                      | 1:3/ | 3~10 |   |                                                                                                    |   |   |
|----------------------------------|-------------|-------------|---------|----------|----------------|-----------------|----------------------|-----------|-----------|----------------|-------------------|-------|-----------------------------------------------------------|------|------|---|----------------------------------------------------------------------------------------------------|---|---|
| 학(부):                            | 과           | 산업          | 기술융     | 합대학      | 원 공통           | 공통전공            | Ý                    | 교과목       |           |                |                   |       |                                                           |      |      |   |                                                                                                    |   |   |
| 신청                               | 1           | 전공          | 핵논      | 크 이<br>구 | 수 .<br>문 .     | 고과목             | 교과목명                 | 분반        | 학점        | 수강<br>지도       | 교수                |       |                                                           |      |      |   |                                                                                                    |   |   |
| 신왕                               | 공동          | 전공          | 1       | 공        | 5 I/           | E002 2          | 구방법론                 | Ξ.        | 3. D      | 보기)            |                   | ~     | 요일<br>교사                                                  |      | 화    | Ŷ | Ę                                                                                                    | 금 | 1 |
|                                  |             |             |         |          |                |                 |                      |           |           |                |                   |       | U                                                         |      |      |   |                                                                                                    |   | T |
|                                  |             |             |         |          |                |                 |                      |           |           |                |                   |       | 1                                                         |      |      |   |                                                                                                    |   |   |
|                                  |             |             |         |          |                |                 |                      |           |           |                |                   |       | 2                                                         |      |      |   |                                                                                                    |   |   |
|                                  |             |             |         |          |                |                 |                      |           |           |                |                   |       | 3                                                         |      |      |   |                                                                                                    |   |   |
|                                  |             |             |         |          |                |                 |                      |           |           |                |                   |       | 4                                                         |      |      |   |                                                                                                    |   |   |
|                                  |             |             |         |          |                |                 |                      |           |           |                |                   |       |                                                           |      |      |   |                                                                                                    |   |   |
|                                  |             |             |         |          |                |                 |                      |           |           |                |                   | U.    | 5                                                         |      |      |   |                                                                                                    |   |   |
|                                  |             |             |         |          |                |                 |                      |           |           |                |                   | v     | 5<br>6                                                    |      |      |   |                                                                                                    |   |   |
| ۲ 🗌                              |             |             |         |          |                |                 |                      |           |           |                | >                 | V     | 5<br>6<br>7                                               |      |      |   |                                                                                                    |   |   |
| <b>ং</b>                         | 색이          | Ē           | 재       | 학년       | 이수             | 교과목             | 교과목정                 |           | 학점        | 수강             | <u>ک</u>          | ~     | 5<br>6<br>7<br>8                                          |      |      |   |                                                                                                    |   |   |
| <b>৫</b> 🛛<br>শস                 | 색<br>인      | 트 리<br>-    | 재<br>수강 | 학년       | 이수<br>구분       | 교과목             | 교과목영                 | 문반        | 학점        | 수강지도           | <b>ک</b>          | ~     | 5<br>6<br>7<br>8<br>9                                     |      |      |   |                                                                                                    |   |   |
| <b>&lt;</b><br>শস<br>শস          | 색<br>인<br>1 | 트<br>리<br>1 | 재<br>수강 | 학년<br>1  | 이수<br>구분<br>전공 | 교과목<br>(AA004   | 교과목명<br>냉동 및 공기조화시스템 | 문반<br>1   | 학점<br>3.0 | 수강<br>지도<br>보기 | <b>고</b> 수<br>김무근 | ~     | 5<br>6<br>7<br>8<br>9<br>10                               |      |      |   |                                                                                                    |   |   |
| <b>২</b><br>শস<br>শস             | 색<br>인<br>1 | 트<br>믹<br>1 | 재<br>수강 | 학년<br>1  | 이수<br>구분<br>전공 | 교과목<br>(A.A.004 | 교과목명<br>냉동 및 공기조화시스템 | ·문반       | 학점<br>3.0 | 수강<br>지도<br>보기 | <b>교</b> 수<br>김무군 | ~     | 5<br>6<br>7<br>8<br>9<br>10<br>11                         |      |      |   | t                                                                                                    |   |   |
| <b>৻</b><br>খস<br><del>খ</del> স | 색<br>인<br>1 | 트<br>믹<br>1 | 재<br>수강 | 학년<br>1  | 이수<br>구분<br>전공 | 교과목<br>(AA004   | 교과목명<br>냉동 및 공기조화시스템 | 문반<br>1   | 학점<br>3.0 | 수강<br>지도<br>보기 | 교수   김부근          | ~     | 5<br>6<br>7<br>8<br>9<br>10<br>11<br>12                   |      |      |   | The second second secon |   |   |
| <<br>শস<br>শস                    | 색<br>인<br>1 | 트<br>리<br>1 | 재<br>수강 | 학년<br>1  | 이수<br>구분<br>전공 | 교과목<br>(AA004   | 교과목명<br>냉동 및 공기조화시스템 | 문반<br>1   | 학점<br>3.0 | 수갈<br>지도<br>보기 | 고수<br>김무근         | ~     | 5<br>6<br>7<br>8<br>9<br>10<br>11<br>12<br>13             |      |      |   | T<br>T                                                                                                    |   |   |
| <b>৫</b> 📕<br>ধস<br>ধস           | 색<br>인<br>1 | 트<br>리<br>1 | 재<br>수강 | 학년<br>1  | 이수<br>구분<br>전공 | 교과목<br>(AA004   | 교과목명<br>냉동 및 공기조화시스템 | 문반<br>1   | 학점<br>3.0 | 수강<br>지도<br>보기 | <b>교</b> 수<br>김무근 | ~     | 5<br>6<br>7<br>8<br>9<br>10<br>11<br>11<br>12<br>13<br>14 |      |      |   | T<br>T                                                                                                    |   |   |
| < 📕<br>식거<br>삭거                  | 색<br>인<br>1 | 트<br>릭<br>1 | 재<br>수강 | 학년<br>1  | 이수<br>구분<br>전공 | 교과목<br> AA004   | 교과목영<br>냉동 및 공기조화시스템 | - 문반<br>1 | 학점<br>3.0 | 수강<br>지도<br>보기 | 고수<br>김무근         | ~ ~ ~ | 5<br>6<br>7<br>8<br>9<br>10<br>11<br>12<br>13<br>14<br>15 |      |      |   | Ŧ                                                                                                    |   |   |